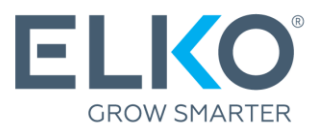

# Garantijas pieteikuma izveide eCom

(Instrukcija)

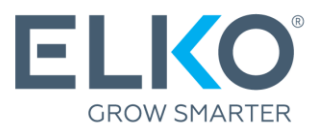

Šī instrukcija soli pa solim izvedīs cauri garantijas pieteikšanas procesam precēm, kuras iegādātas Akciju sabiedrība "ELKO Grupa" (turpmāk tekstā – ELKO).

### 1. Dodieties uz eCom

Lai pieteiktu garantiju, dodieties uz ecom.elkogroup.com

Visas ar garantijas servisu saistītās iespējas atradīsiet sadaļā **Garantija → Garantijas Serviss** 

| ELKO | < Garantija                          |               |                                                |
|------|--------------------------------------|---------------|------------------------------------------------|
|      | Garantijas serviss                   | $\rightarrow$ | Garantijas noteikumi                           |
| JI   | Bezmaksas DPD kurjera<br>pieteikšana | $\rightarrow$ | Jauns garantijas pieteikums                    |
| Ø    | preteriouria                         |               | Sagatavotie pieteikumi<br>Nosūtītie pieteikumi |
| a    |                                      |               | Pieteikumu vēsture                             |
| 0    |                                      |               | Servisa centri<br>Garantijas termiņi           |
|      |                                      |               |                                                |
| 凸    |                                      |               |                                                |
| (i)  |                                      |               |                                                |

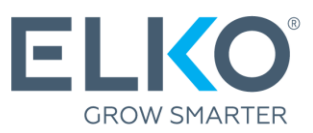

### 2. Noskaidrojiet, kurš servisa centrs nodrošina garantijas pakalpojumus konkrētajai precei

Sarakstu (.xlsx formātā) ar visiem servisu centriem atradīsiet sadaļā **Garantija → Garantijas serviss → Servisa centri** 

Jūsu nākošais solis atkarīgs no tā, kurš nodrošina garantijas pakalpojumus konkrētajam zīmolam un preču grupai:

ELKO → turpiniet ar šīs instrukcijas 3. punktu.

Cits uzņēmums → sazinieties ar norādīto uzņēmumu par garantijas pieteikšanu.

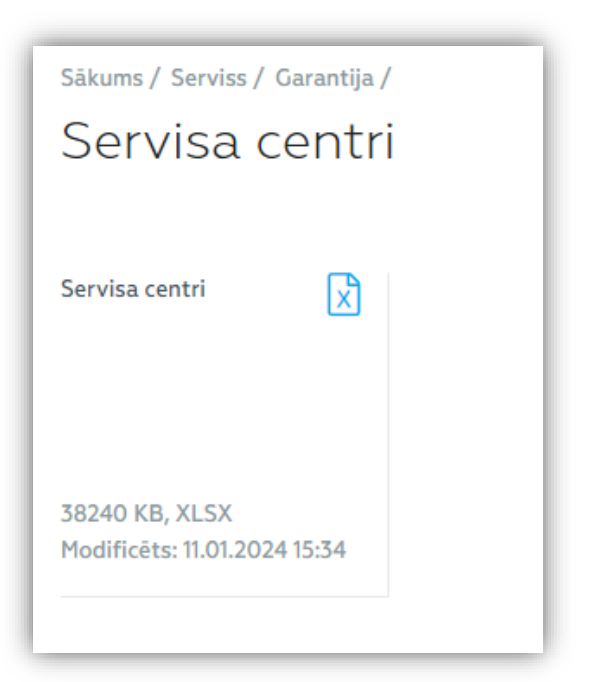

### Garantijas pieteikuma izveide, ja ELKO ir konkrētās preces garantijas pakalpojumu nodrošinātājs

Ja bojātās preces\* garantijas nodrošinātājs ir ELKO, garantijas pieteikumu var aizpildīt un iesniegt eCom sadaļā **Garantija → Garantijas serviss → Jauns garantijas pieteikums** 

\*ELKO sistēmā garantijai var pieteikt tikai preces, kas iegādātas ELKO!

- **3.1.** Norādiet kontakinformāciju un piegādes adresi, uz kuru ELKO RMA nodaļai veikt preces atgriešanu pēc garantijas pakalpojumu sniegšanas.
- 3.2. Atrodiet preci. Izmantojiet piedāvātos meklēšanas kritērijus (vislabāk sērijas numurs, ja tāds ir), lai atrastu konkrēto, pie ELKO iegādāto preci, kura ir bojāta. Kad parametri ievadīti, spiest "Meklēt". Ja nevarat atrast meklēto, skat. 3.5. punktu (Manuāla preces pievienošana). Ja vienā pieteikumā nepieciešams pieteikt lielu skaitu preču, pastāv iespēja "Produktu imports no faila".

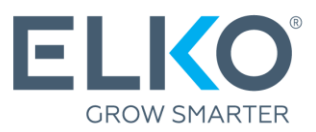

| Sākums / Serviss / Garantija / |                 |                       |                      |          |
|--------------------------------|-----------------|-----------------------|----------------------|----------|
| Jauns garantija                | as pieteikums ® |                       |                      |          |
|                                |                 |                       |                      |          |
| RMA IEPAKOŠANAS VA             | DLĪNIJAS        |                       |                      | 3.1.     |
| PIETEIKUMA NOFORMĒŠANA         |                 |                       |                      |          |
| Kontaktpersona:                |                 | Pieteikuma nosaukums: |                      |          |
| Telefons:                      |                 | Piegādes adrese:      | Rīga, Toma iela 4    | •        |
|                                |                 |                       |                      |          |
|                                |                 |                       | + Pievienot 🗎 Produk | tu impor |
| NORĀDI MEKLĒŠANAS KRITĒRIJU    | IS              |                       |                      | 0.2      |
|                                |                 |                       |                      |          |
| Sērijas numurs:                |                 | Produkta nosaukums:   |                      |          |
| ELKO kods:                     |                 | Pavadzīme:            |                      |          |
| Ražotāja kods:                 |                 | Pavadzīmes datums:    | No 🛅 Līdz            | <b></b>  |
|                                |                 |                       |                      |          |
| Meklēt Dzēst visus             |                 |                       |                      |          |

#### **3.3. Pievienojiet preci.** Ja meklēšanas rezultātos atrodat vajadzīgo preci, spiest "Pievienot". Atvērsies *pop-up* logs (skat. 3.4. punktu).

| NORĀDI MEKI          | ĒŠANAS KRITĒRIJUS        |                |                     |           |               |                         |           |
|----------------------|--------------------------|----------------|---------------------|-----------|---------------|-------------------------|-----------|
| Sērijas num          | urs:                     |                | Produkta nosaukums: |           | gembird       |                         |           |
| ELKO kods:           |                          |                | Pavadzīme:          |           |               |                         |           |
| Ražotāja ko          | ds:                      |                | Pavadzīmes datums:  |           | No            | 🗎 Līdz                  | i         |
| Meklēt<br>MEKLĒŠANAS | Dzēst visus<br>REZULTĀTI |                |                     |           |               |                         | 3.3.      |
| ELKO kods            | Produkta nosaukums       | Sērijas numurs | Garantijas periods  | Pavadzīme | Rēķina datums | Garantija spēkā<br>līdz |           |
| 1552200              | 03-BK GEMBIRD            |                | 24 montus           | 243/1041  | 27.07.2025    | 27.07.2025              | Pievienot |

**3.4.** Norādiet informāciju par defektu. Izvēlieties defekta veidu no definētajiem aprakstiem vai izmantojiet komentāra lauku detalizētai defekta aprakstīšanai.

Ja iekārtai ir autorizēta servisa centra norakstīšanas akts/atzinums, tad ieliek atbilstošā vietā ķeksi un pievieno šī akta skanētu dokumenta kopiju. Ja jums ir testa rezultāti, tos arī var pievienot faila veidā. Kad visa informācija ievadīta, spiest "Pievienot", un jūs tiksiet atgriezti pie pieteikuma noformēšanas sākotnējā skata.

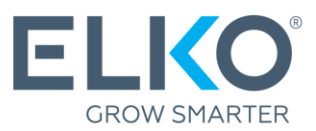

| laun                   | Informācija par p                                                                   | produktu            | ×     |        |                |                          |
|------------------------|-------------------------------------------------------------------------------------|---------------------|-------|--------|----------------|--------------------------|
|                        | INFORMĀCIJA PAR PRODUKTU                                                            |                     |       |        |                |                          |
| <u>RM</u><br>ETEIKUM   | ELKO kods:<br>Sērijas numurs*:                                                      | 1332260             |       |        |                |                          |
| Kontaktp               | Garantijas periods:                                                                 | 24 months           |       |        |                |                          |
| Telefons:              | Produkta nosaukums*:                                                                |                     |       |        | Riga, Toma iel | a 4 🔹                    |
|                        | Pavadzīme:                                                                          | LV571841            |       |        |                |                          |
|                        | Pavadzīmes datums*:                                                                 | 27.07.2023          |       |        | + Pievienot    | Produktu imports no fai  |
| ORĂDI ME               | Garantijas beigu datums:                                                            | 27.07.2025          |       |        |                |                          |
|                        |                                                                                     |                     | 3.4.  |        |                |                          |
| Sērijas nu<br>ELKO kod | PRODUKTA DEFEKTU APRAKSTS                                                           |                     |       |        | gembird        |                          |
| Ražotāja               | Izvēlēties atbilstošos produkta defektu                                             | Izvēlēties          |       |        | No             | 🗎 Līdz 🗎                 |
|                        | aprakstus:                                                                          | Nedetektē           |       |        |                |                          |
| Meklêt                 | Izvēlēties atbilstošos produkta defektu<br>Iespējami detalizētāk norādi, kā izpauža | a<br>Nestrādā Wi-Fi | ekami |        |                |                          |
|                        | detalizēti, ELKO RMA nodaļa pieteikum                                               | Zūd savienojums     |       |        |                |                          |
| EKLESAN.               |                                                                                     |                     |       |        |                |                          |
|                        | 0/256                                                                               |                     |       |        |                | Garantija spēkā          |
| LKO kods               |                                                                                     |                     |       | adzime | Rēķina datums  | lidz                     |
| 552200                 |                                                                                     |                     |       | 1041   | 27.07.2023     | Pievienot                |
|                        | Piezimes:                                                                           |                     |       |        |                |                          |
|                        |                                                                                     |                     |       |        |                | Dokumentu skaits lanā 20 |
|                        |                                                                                     |                     |       |        |                | 20 Zokumenta skatts tapa |

**3.5.** (opcija) Manuāla preces pievienošana. Ja prece nav atrodama vai nepieciešams reģistrēt vairākas vienības no vienas pavadzīmes, tad iespējams izmantot manuālo reģistrāciju, izmantojot pogu "Pievienot" un norādiet informāciju par defektu kā aprakstīts 3.4. punktā. ELKO RMA darbinieks pārbaudīs datus.

| Sākums / Serviss / Garantija /                         |              |                       |                                       |
|--------------------------------------------------------|--------------|-----------------------|---------------------------------------|
| Jauns garantijas p                                     | oieteikums ® |                       | 3.5.                                  |
|                                                        |              |                       |                                       |
| <u>RMA IEPAKOŠANAS VADLĪNIJ</u> PIETEIKUMA NOFORMĒŠANA | AS           |                       |                                       |
| Kontaktpersona:                                        |              | Pieteikuma nosaukums: |                                       |
| Telefons:                                              |              | Piegādes adrese:      | Rīga, Toma iela 4 🔹                   |
|                                                        |              |                       | + Pievienot Produktu imports no faila |

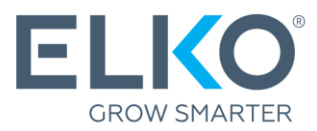

**3.6. lesniegšana.** Ja vienā pieteikumā vēlaties pievienot vairākas preces, atkārtojiet iepriekš aprakstītās darbības. Kad visas preces ir atrastas un pievienotas, pārliecinaties, ka visi dati ir pareizi, un spiediet "Nosūtīt".

| Sākums / Ser | viss / Garantija /         |                |                |                    |           |               |                         |      |
|--------------|----------------------------|----------------|----------------|--------------------|-----------|---------------|-------------------------|------|
| Jauns        | garantijas p               | ieteikums      | 0              |                    |           |               |                         |      |
|              |                            |                |                |                    |           |               |                         |      |
| RMA          | IEPAKOŠANAS VADLĪNIJA      | <u>\S</u>      |                |                    |           |               |                         |      |
| PIETEIKUMA I | NOFORMĒŠANA                |                |                |                    |           |               |                         |      |
| Kontaktpers  | sona:                      | Elko Elko      |                | Pieteikuma nosauku | ms:       |               |                         |      |
| Telefons:    |                            | 67093230       |                | Piegādes adrese:   |           | Rīga, Tom     | a iela 4                |      |
| GARANTIJAS   | PIETEIKUMA PRODUKTU SAF    | RAKSTS         |                |                    |           | + Pievienot   | 📄 Produktu imp          | 3.6. |
|              |                            |                |                |                    |           |               |                         |      |
| ELKO kods    | Produkta nosaukums         |                | Sērijas numurs | Garantijas periods | Pavadzīme | Rēķina datums | Garantija spēkā<br>līdz |      |
| 1332260      | WRL REPEATER 300MBPS BLACH | KWNP-RP300-03- |                | 24 months          | LV571841  | 27.07.2023    | 27.07.2025              |      |
| Nosūtīt      | Dzēst visus                |                |                |                    |           |               |                         |      |

Pieteikums tiek nosūtīts ELKO RMA nodaļai izskatīšanai.

Lūdzu, gaidiet apstiprinājumu preces nosūtīšanai uz ELKO RMA nodaļu!

### 4. Pieteikuma apstrāde un atsekošana

Pieteikuma apstrāde notiek pēc sekojoša procesa:

| Pieteikums  | Visus iesniegtos pieteikumus var aplūkot sadaļā <b>Serviss →</b><br>Garantijas serviss → Sagatavotie pieteikumi                                                                                                    |
|-------------|----------------------------------------------------------------------------------------------------|
| Izskatīšana | Pieteikuma statuss mainās uz "Tiek izskatīts".<br>Ja izskatīšanas procesā ELKO RMA nodaļai rodas papildu<br>jautājumi par defektu, trūkst dokumenti vai kāda cita informācija,<br>jums eCom sistēmā tiks nosūtīta vēstule (pie pieteikuma<br>parādīsies vēstules ikona un uz pieteicēja epastu tiks nosūtīts<br>paziņojums par to, ka pienākusi vēstule). Nospiežot uz vēstules<br>ikonu, var apskatīt vēstules saturu un sniegt atbildi (skat. 4.1.<br>attēlu). |

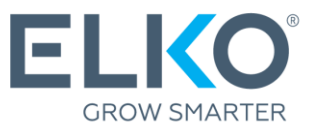

| Apstiprinājums<br>preces nosūtīšanai | Pēc visas nepieciešamās informācijas saņemšanas, ELKO RMA<br>nodaļa lemj par pieteikuma apstiprināšanu (statuss – Apstiprināts<br>nosūtīšanai) vai noraidīšanu (statuss – Dzēsts).                                                                                                    |
|--------------------------------------|----------------------------------------------------------------------------------------------------|
| Preces nosūtīšana<br>uz ELKO         | Ja pieteikuma statuss nomainīts uz "Apstiprināts nosūtīšanai",<br>tālāk skat. 5. punktu.                                                                                                    |
| Preces pārbaude<br>un lēmums         | Pēc preces saņemšanas, RMA nodaļa veic preces pārbaudi.<br>Ja testa rezultātā defekts tiks konstatēts, prece tiks remontēta,<br>nomainīta pret līdzvērtīgu vai labāku, vai tiks izrakstīts<br>kredītrēķins.<br>Ja testa rezultātā defekts netiks konstatēts, tiks izrakstīts rēķins<br>10 EUR apmērā (bez PVN) un prece tiks atgriezta atpakaļ. |

| Uzzir     | ni, kurā datumā garantijas     | pieteikums varētu nonāl            | kt nākamajā statusā, apska | tot pieteikumu izvērstajā | ā skatā               |                                 |                             |    |
|-----------|--------------------------------|------------------------------------|----------------------------|---------------------------|-----------------------|---------------------------------|-----------------------------|----|
| verst Vis | Pieteikuma numurs $\downarrow$ | Kontaktinformācija 🛧               | Pieteikuma nosaukums<br>↑  | Pieteikuma datums 个       | Izveidoja 个           | Piegādes adrese 个               | Statuss 个                   |    |
|           | ECOM139819                     |                                    | Nekvalitatīvs metinā       | 05.04.2023                | Alasta                | 1000,000.0                      | Apstiprināts<br>nosūtīšanai |    |
|           | ECOM133489                     | Annos<br>2011/17/2                 | Trūkst komplektācija       | 22.11.2022                | Anna                  | Miggar (Mar 4 (52)<br>Vanishi ( | Tiek izskatīts              | 4. |
|           | ECOM132440                     | Anna Dagar Site<br>Anna Dagar Site | 910MAMBW9491; akts 3       | 24.10.2022                | And the participation | Ref. rate (11)                  | Tiek izskatīts              |    |

### 5. Preces nosūtīšana uz ELKO

Preces uz ELKO RMA nodaļu var sūtīt, ja pieteikums ir statusā "Apstiprināts nosūtīšanai".

**5.1.** Atlasiet pieteikumus, kuru preces vēlaties nosūtīt uz ELKO. Sadaļā "Sagatavotie pieteikumi" atķeksējiet vienu vai vairākus pieteikumus ar statusu "Apstiprināts nosūtīšanai" un spiediet "Nosūtīt".

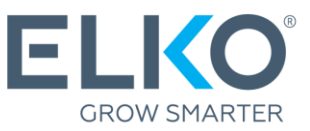

| Sākums / S   | erviss / Garantija /           |                          |                           |                            |              |                   |                             |   |   |
|--------------|--------------------------------|--------------------------|---------------------------|----------------------------|--------------|-------------------|-----------------------------|---|---|
| Sada         | tavotie pie                    | teikumi ®                |                           |                            |              |                   |                             |   |   |
| 5            |                                |                          |                           |                            |              |                   |                             |   |   |
| •            |                                |                          |                           |                            |              |                   |                             |   |   |
| Uzzini       | i, kurā datu                   | ieteikums varētu nonāk   | t nākamajā statusā, apska | atot pieteikumu izvērstajā | ā skatā      |                   |                             |   |   |
| Savērst visu | us ↓ Nor <b>5.1</b> .          | ie produkti: Slept 🗸     |                           |                            |              |                   |                             |   |   |
|              | Pieteikuma numurs $\downarrow$ | Kontaktinformācija 个     | Pieteikuma nosaukums<br>↑ | Pieteikuma datums 个        | Izveidoja ↑  | Piegādes adrese ↑ | Statuss 个                   |   |   |
|              | ECOM119549                     | Jānis S<br>245           | test                      | 11.03.2022                 | Jānis S      | Toma iela         | Apstiprināts<br>nosūtīšanai |   | , |
|              | ECOM115860                     | Name Surname<br>29777777 | TEST                      | 21.01.2022                 | Name Surname | Toma iela         | Apstiprināts<br>nosūtīšanai |   |   |
| ✓ 🖂          | ECOM115857                     | Name Surname<br>29777777 | TEST                      | 21.01.2022                 | Name Surname | Toma iela         | Apstiprināts<br>nosūtīšanai | • |   |
| Nosūtīt      | t 🗊 Dzēst                      |                          |                           |                            |              |                   |                             |   |   |

**5.2.** Uzģenerējiet pieņemšanas un nodošanas aktu. Apstipriniet izvēlētos pieteikumus. Ar šo darbību sistēma uzģenerēs pieņemšanas nodošanas aktus, kuri būs jāizdrukā un jāpievieno sūtījumam.

| Säkums / So<br>Saga   | erviss / Garantija /<br>tavotie pie                 | eteikumi ®                                        |                |                                                          |                                                                                 |                     |                   | 5                           | .2. |   |
|-----------------------|-----------------------------------------------------|---------------------------------------------------|----------------|----------------------------------------------------------|---------------------------------------------------------------------------------|---------------------|-------------------|-----------------------------|-----|---|
| Uzzini<br>avērst visu | i, kurā datumā garantijas<br>us ↓ Noraidītie un dzē | pieteikums varētu nonāl<br>stie produkti: Slēpt 🗸 | (t nākamaj     | ā statusā, apska                                         | itot pieteikumu izvērstaji                                                      | ā skatā             |                   |                             |     |   |
|                       | Pieteikuma numurs ↓                                 | Kontaktinformācija 个                              | Pieteikur<br>↑ | na nosaukums                                             | Pieteikuma datums ↑                                                             | Izveidoja ↑         | Piegādes adrese ↑ | Statuss 个                   |     |   |
| ✓ 🛛                   | ECOM119549                                          | Jānis S<br>245                                    | test           |                                                          | 11.03.2022                                                                      | Jānis S             | Toma iela         | Apstiprināts<br>nosūtīšanai |     | ~ |
| <b>×</b>              | ECOM115860                                          | Name Surname<br>29777777                          | TEST           | Piet                                                     | eikuma no                                                                       | sūtīšan             | a× <sup>ela</sup> | Apstiprināts<br>nosūtīšanai |     | ~ |
| ✓ ⊠                   | ECOM115857                                          | Name Surname<br>29777777                          | TEST           | Nosūtot pro<br>Pieņemšana<br>lejupielādēt<br>nosūtīšanu. | duktus RMA nodaļai, tie<br>s-Nodošanas akts, kas t<br>s, apstiprinot pieteikuma | m jāpievieno<br>iks | ela               | Apstiprināts<br>nosūtīšanai |     | ~ |
| Nosūtīt               | t 🗊 Dzēst                                           |                                                   |                |                                                          | Apstipri                                                                        | nāt Atce            | lt                |                             |     |   |

- **5.3.** Nosūtiet preces uz ELKO. Jūs varat veikt nosūtīšanu paši vai izmantot ELKO piedāvāto bezmaksas DPD kurjera pakalpojumus (nepārsniedzot <u>ELKO</u> <u>garantijas noteikumos</u> noteiktos limitus). Ja izvēlaties bezmaksas DPD kurjera pakalpojumus, skat. 5.4. punktu.
- 5.4. Piesakiet kurjeru. Bojātās preces saņemšanai ELKO nodrošina bezmaksas kurjera pakalpojumus, kurus var pieteikt sadaļā Serviss → Bezmaksas DPD kurjera pieteikšana → Jauns kurjera pieteikums.

1. Aizpildiet pieteikuma formu un norādiet, kurus produktus vēlaties nosūtīt 2. Piesakiet kurjeru un izdrukājiet DPD uzlīmi 2. Piesakiet kurjeru un izdrukājiet DPD uzlīmi uzlīmējiet DPD uzlīmi uz kastes

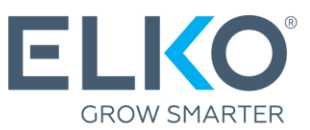

| Sākums < Serviss < Jauns kurjera pieteikur                                                               | ms                             |                                             | 5.4.                                        |
|----------------------------------------------------------------------------------------------------|--------------------------------|---------------------------------------------|---------------------------------------------|
| Jauns kurjera pieteikums                                                                                 | Aktīvie                        | e pieteikumi                                | Pieteikumu vēsture                          |
|                                                                                                    |                                |                                             |                                             |
| 5/6 Atlikušais bezmaksas DPD ku                                                                          | irjera piete                   | eikumu skaits                               |                                             |
| ELKO nodrošina noteiktu bezmaks<br>piešķirts atbilstoši tavam ELKO Se<br>bezmaksas DPD kurjera pieteikum | as DPD ku<br>ervisa līme<br>u. | ırjera pieteikumu s<br>nim. Lai pieteiktu l | kaitu mēnesī, kas tiek<br>kurjeru, aizpildi |
| 1. Informācija par sūtījumu ∧                                                                            |                                |                                             |                                             |
| Kontaktpersona*                                                                                          |                                |                                             |                                             |
| Phone Inglitures                                                                                         |                                |                                             |                                             |
| Telefons*                                                                                                |                                | E-pasts*                                    |                                             |
| <b>+</b> 371 ~                                                                                           |                                | Panis Topla                                 | ens l'allaissen la                          |
| Adrese*                                                                                                  |                                |                                             |                                             |
| Canadigu HI, 13 Million Trouger                                                                          |                                |                                             | ~                                           |
| Kurjera ierašanās datums*                                                                                |                                | Kurjera ierašanās                           | laiks                                       |
| Select date                                                                                              | Ħ.                             | -                                           | 0                                           |
| Paku skaits*                                                                                             |                                |                                             |                                             |
|                                                                                                    |                                |                                             |                                             |
| Komentārs kurjeram                                                                                       |                                |                                             |                                             |
|                                                                                                    |                                |                                             |                                             |
|                                                                                                    |                                |                                             |                                             |
| 2. Produkti nosūtīšanai 🗸                                                                                |                                |                                             |                                             |
| Pieteikt kurjeru un izdrukāt DP                                                                          | D dokum                        | entus                                       |                                             |

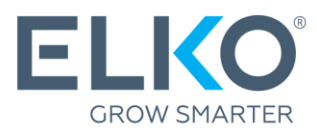

## Svarīgi!

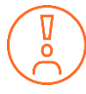

Nosūtot preci ELKO RMA nodaļai, tajai jābūt pilnā komplektācijā un ražotāja iepakojumā. Ja ražotāja iepakojums nav pieejams, produkts var tikt iepakots arī citā - transportēšanai piemērotā, iepakojumā.

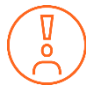

Pirms nodot iekārtu remontam servisa centrā, atslēdziet ierīci no aktīviem kontiem un noņemiet paroli.

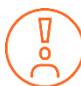

Citus ELKO Garantijas (RMA) noteikumus lasiet https://ecom.elkogroup.com/warranty